Po otevření **RODIČOVSKÉHO PROFILU** klikněte podle obrazového návodu na **HODNOCENÍ-VÝPISY HODNOCENÍ-PRŮBĚŽNÉ HODNOCENÍ.** 

Jinak než přes rodičovský profil podepisovat známky nelze!

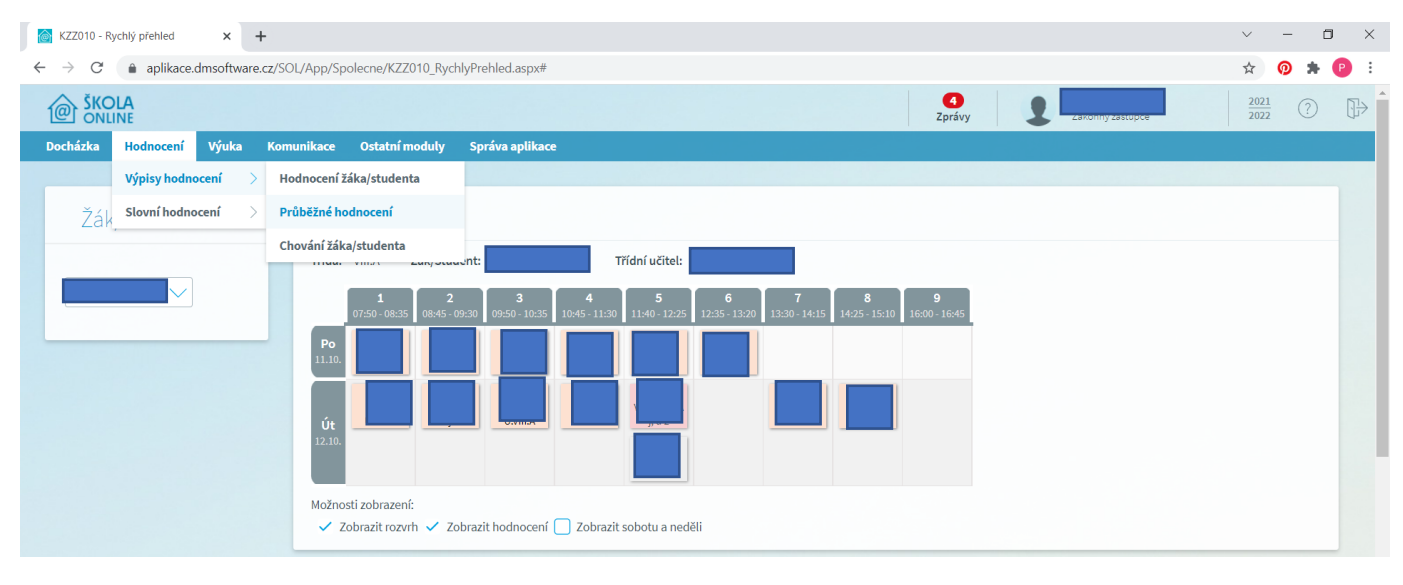

Následně se vám otevře stránka, kde vidíte známky. Vpravo vedle každé z nich je tlačítko **PODEPSAT**. Případně při větším množství můžete použít modré tlačítko dole PODEPSAT VŠE. (Jak vidíte v obrazové příloze).

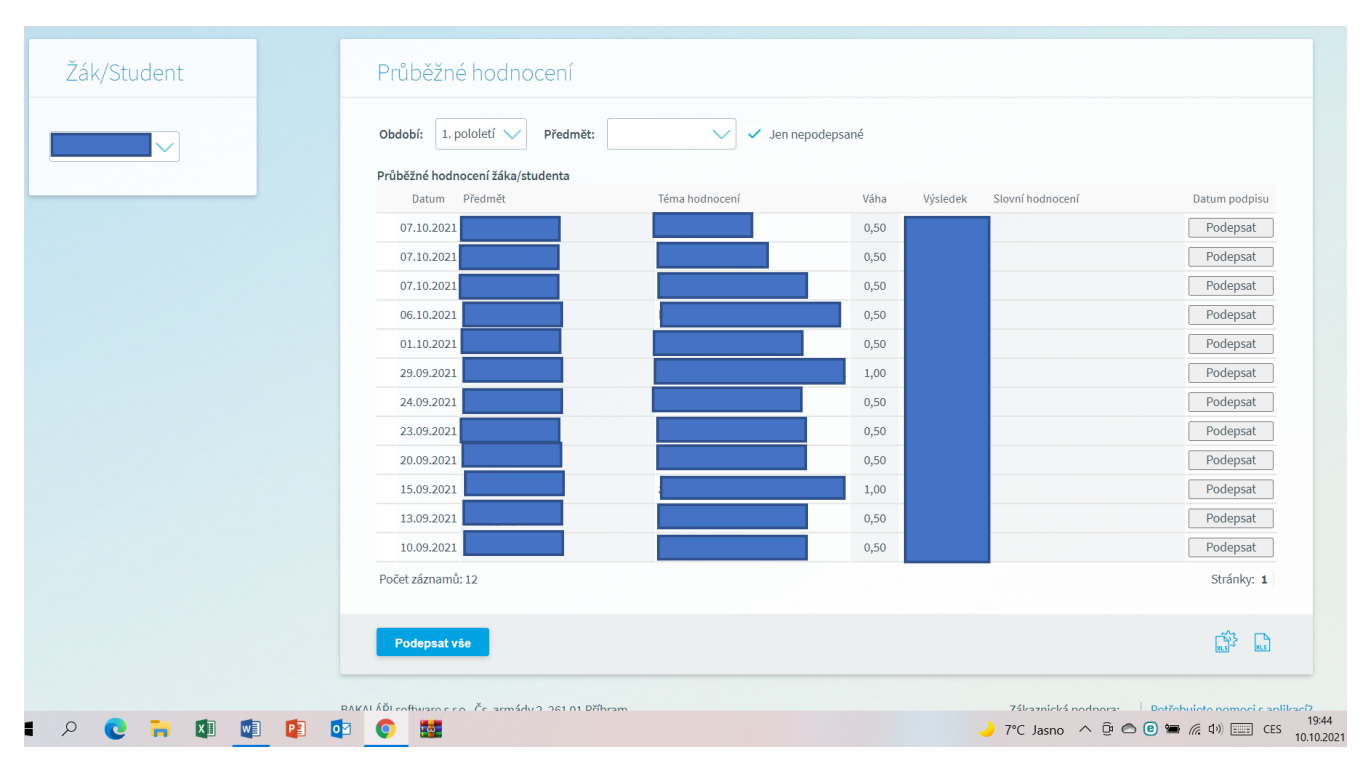